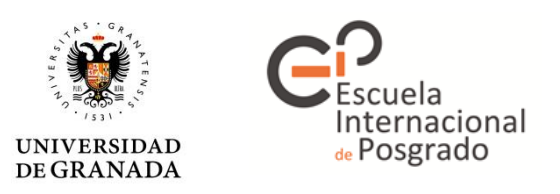

## Manual para compartir documentos almacenados en Google Drive:

1º Acceder con la cuenta de Google (gmail) a Google Drive.

(https://www.google.com/intl/es ALL/drive/)

A continuación, dentro de "Mi unidad" se procederá a crear una carpeta (se podrán crear las carpetas que se deseen) en la que se almacenarán los documentos solicitados. Para ello es necesario: **Clic derecho -> Nueva Carpeta.** 

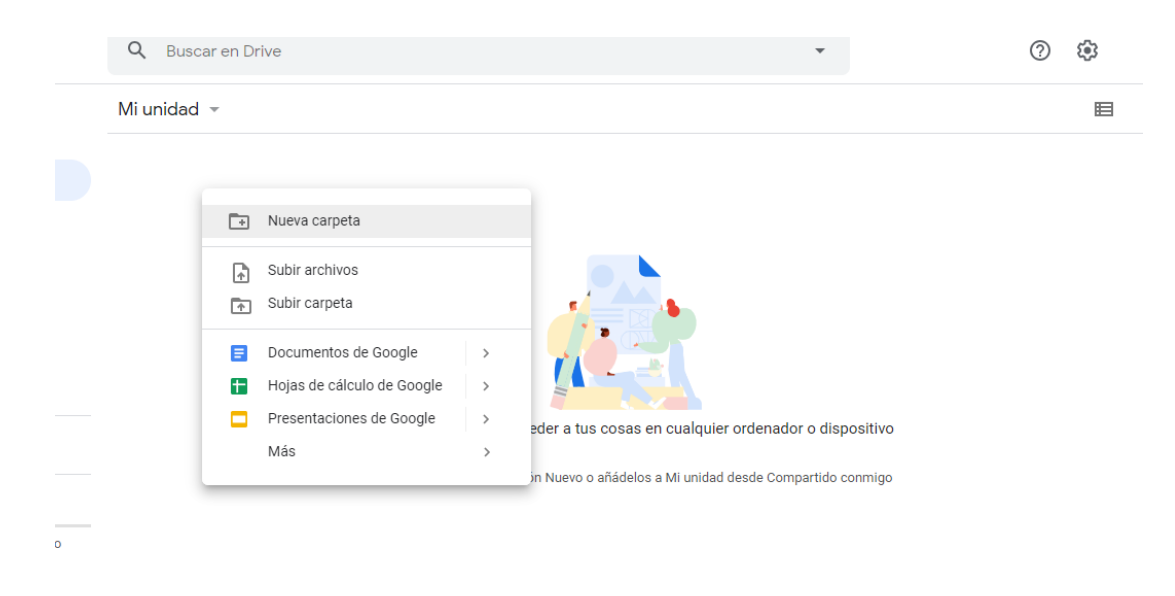

Será necesario poner un nombre a dicha carpeta, en este caso: "Solicitud\_autobaremada".

|          | Drive              | <b>Q</b> Buscar en Drive |
|----------|--------------------|--------------------------|
| +        | Nuevo              | Mi unidad 👻              |
| •        | Mi unidad          | Carpetas                 |
| •        | Ordenadores        | Solicitud_autobaremada   |
| 8        | Compartido conmigo |                          |
| 0        | Reciente           |                          |
| $\Delta$ | Destacado          |                          |
| Ū        | Papelera           |                          |

2º Seguidamente se accederá en dicha carpeta (doble clic) y posteriormente se subirán en ella los documentos solicitados. Para ello, una vez dentro de la carpeta: Clic derecho -> Subir archivos -> Seleccionar archivo. De la misma forma, se podrán arrastrar los documentos desde la carpeta que los contiene hasta la carpeta creada en Google Drive.

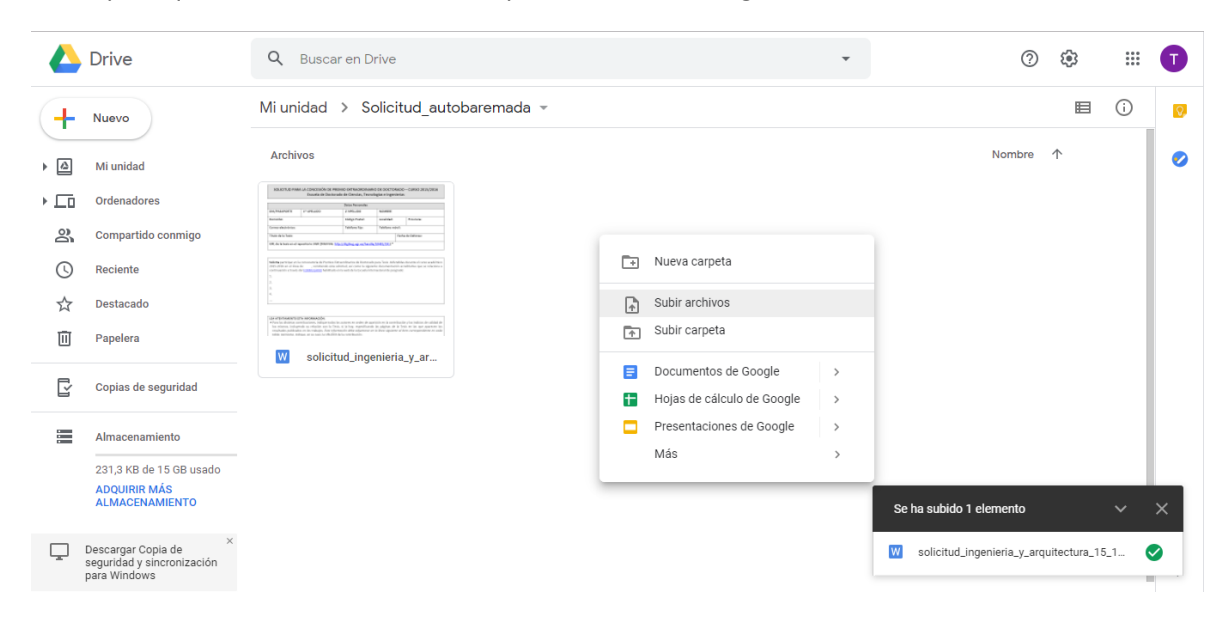

**3º** Para compartir dicha carpeta será necesario crear un enlace. Para ello se debe volver a "Mi Unidad" y una vez allí: **Clic derecho sobre la carpeta -> Compartir**.

|     | Drive                                                              | Q Buscar e  | en Drive      |            |                                                 |          |  | - |   |   |
|-----|--------------------------------------------------------------------|-------------|---------------|------------|-------------------------------------------------|----------|--|---|---|---|
| +   | Nuevo                                                              | Mi unidad 👻 |               |            |                                                 |          |  |   | Θ | å |
| • 🙆 | Mi unidad                                                          | Carpetas    |               |            |                                                 |          |  |   |   |   |
| •   | Ordenadores                                                        | Solicitud   | _autobaremada |            |                                                 |          |  |   |   |   |
| õ   | Compartido conmigo                                                 |             |               | ¢∱⇒        | Abrir con                                       | >        |  |   |   |   |
| G   | Reciente                                                           |             |               | <u>_</u> + | Compartir                                       |          |  |   |   |   |
| ☆   | Destacado                                                          |             |               | Ð          | Obtener enlace para compartir                   |          |  |   |   |   |
|     | Papelera                                                           |             |               | Þ          | Mover a                                         |          |  |   |   |   |
| ľ   | Copias de seguridad                                                |             |               | ☆<br>/_    | Añadir a Destacados<br>Cambiar nombre           |          |  |   |   |   |
|     | Almacenamiento                                                     |             |               | ି<br>୦     | Cambiar color<br>Buscar en Solicitud_autobarema | ><br>ada |  |   |   |   |
|     | ADQUIRIR MÁS<br>ALMACENAMIENTO                                     |             |               | ()<br>↓    | Ver detalles<br>Descargar                       |          |  |   |   |   |
| Ţ   | Descargar Copia de ×<br>seguridad y sincronización<br>para Windows |             |               | Ū          | Eliminar                                        |          |  |   |   |   |
|     |                                                                    |             |               |            |                                                 |          |  |   |   |   |

4º A continuación aparecerá la siguiente pantalla y lo siguiente a realizar es: Clic en "Obtener enlace para compartir" y se generará el enlace que se ve a continuación.

|     | Drive                                                     | <b>Q</b> Buscar en Drive |                                                                | •              |
|-----|-----------------------------------------------------------|--------------------------|----------------------------------------------------------------|----------------|
| +   | Nuevo                                                     | Mi unidad 👻              |                                                                |                |
| • 🛆 | Mi unidad                                                 | Carpetas                 | Compartir con otros Obtener enlace pa                          | ra compartir 🚭 |
| • 🗖 | Ordenadores                                               | Solicitud_autoba         | Copia el Compartir mediante enlace: activado Más información   | enlace         |
| 8   | Compartido conmigo                                        |                          | Cualquiera usuario con el enlace puede ver • C                 | opiar enlace   |
| C   | Reciente                                                  |                          | https://drive.google.com/drive/folders/12BRbnJkvfo_3gIX5BMwz41 | _V3Ud2h_o2?us  |
| \$  | Destacado                                                 |                          |                                                                |                |
| Ū   | Papelera                                                  |                          | Personas                                                       |                |
| [Y] | Copias de seguridad                                       |                          | Introduce nombres o correos                                    | <i>I</i> -     |
|     | Almacenamiento                                            |                          | Lieto                                                          | Avanzado       |
|     | 231,3 KB de 15 GB usado<br>ADQUIRIR MÁS<br>ALMACENAMIENTO |                          |                                                                | Avail2duu      |

Para permitir que dichos archivos puedan ser vistos por el usuario con el que se comparta dicho enlace se debe realizar lo siguiente: Clic en "puede ver" -> Seleccionar la casilla "Cualquier usuario con el enlace puede ver".

|     | Drive                                                     | <b>Q</b> Buscar en Drive |                                                     |                         | •         |
|-----|-----------------------------------------------------------|--------------------------|-----------------------------------------------------|-------------------------|-----------|
| +   | Nuevo                                                     | Mi unidad 👻              |                                                     |                         |           |
| •   | Mi unidad                                                 | Carpetas                 | Compartir con otros                                 | Obtener enlace para con | npartir 😁 |
| • 🗔 | Ordenadores                                               | Solicitud_autoba         | Compartir mediante enlace: activado Más inform      | ación                   |           |
| 8   | Compartido conmigo                                        |                          | Cualquiera usuario con el enlace puede ver •        | Copiar e                | nlace     |
| C   | Reciente                                                  |                          | NO: solo pueden acceder usuarios específic          | :0S                     |           |
|     | Destacado                                                 |                          | Cualquier usuario con el enlace puede edita         | ar                      |           |
| Ū   | Papelera                                                  |                          | ✓ Cualquiera usuario con el enlace <b>puede ver</b> |                         |           |
| ľ   | Copias de seguridad                                       |                          | Más                                                 |                         | _         |
|     | Almacenamiento                                            |                          |                                                     |                         | America - |
|     | 231,3 KB de 15 GB usado<br>ADQUIRIR MÁS<br>ALMACENAMIENTO |                          | LISU                                                |                         | Avanzado  |

**5º** Por último, se deberá adjuntar dicho enlace en el formulario o mensaje correspondiente al destinatario.

|                     | Drive                                                     | Q Buscar en Drive                                                           |                                                   |                               |   |  |
|---------------------|-----------------------------------------------------------|-----------------------------------------------------------------------------|---------------------------------------------------|-------------------------------|---|--|
| +                   | Nuevo                                                     | Mi unidad 👻                                                                 |                                                   |                               | c |  |
| •                   | Mi unidad                                                 | Carpetas                                                                    | Compartir con otros Ob                            | tener enlace para compartir 🕞 |   |  |
| •                   | Ordenadores                                               | Solicitud_autoba                                                            | Compartir mediante enlace: activado Más informaci | ión                           |   |  |
| 3                   | Compartido conmigo                                        |                                                                             | Cualquiera usuario con el enlace puede ver 👻      | Copiar enlace                 |   |  |
| C                   | Reciente                                                  | https://drive.google.com/drive/folders/12BRbnJkvfo_3gIX5BMwz41_V3Ud2h_o2?us |                                                   |                               |   |  |
| ${\leftrightarrow}$ | Destacado                                                 |                                                                             |                                                   |                               |   |  |
| Ū                   | Papelera                                                  |                                                                             | Personas                                          |                               |   |  |
| ľ                   | Copias de seguridad                                       |                                                                             | Introduce nombres o correos                       | 1 -                           |   |  |
|                     | Almacenamiento                                            |                                                                             | Listo                                             | Avanzado                      |   |  |
|                     | 231,3 KB de 15 GB usado<br>ADQUIRIR MÁS<br>ALMACENAMIENTO |                                                                             |                                                   |                               |   |  |

| Enlaces de descarga de la documentación a presentar                                                                                                    |  |
|----------------------------------------------------------------------------------------------------|--|
| A continuación añada el enlace de descarga de su servicio de almacenamiento de<br>preferencia (Drive, Dropbox, Box, etc.) de su solicitud y los documentos en formato pdf que<br>acrediten sus méritos. Si no fuese posible debido a su extensión, puede presentar los<br>documentos en formato comprimido. |  |
| Enlace al Modelo de solicitud autobaremada *                                                                                                    |  |
| :gIX5BMwz41_V3Ud2h_o2?usp=sharing                                                                                                    |  |
| Publicaciones en revistas científicas indexadas                                                                                                    |  |
| Tu respuesta                                                                                                    |  |
| Libros, capítulos de libros en soporte papel o informático                                                                                                    |  |
| Tu respuesta                                                                                                    |  |

Repetir estos pasos para la creación de diferentes enlaces referentes a las diferentes carpetas que se hayan creado.